Abril de 2023

# Manual de ingreso a plataforma

HECTOR MANUEL GARCIA ESCOBAR EDUCACION SUPERIOR MARISTA S.A. DE C.V.

# Tabla de contenido

| Ingreso a la plataforma                  | 2 |
|------------------------------------------|---|
| Inicio de sesión con cuenta de Google    | 3 |
| Inicio de sesión con cuenta de Microsoft | 4 |

## Ingreso a la plataforma

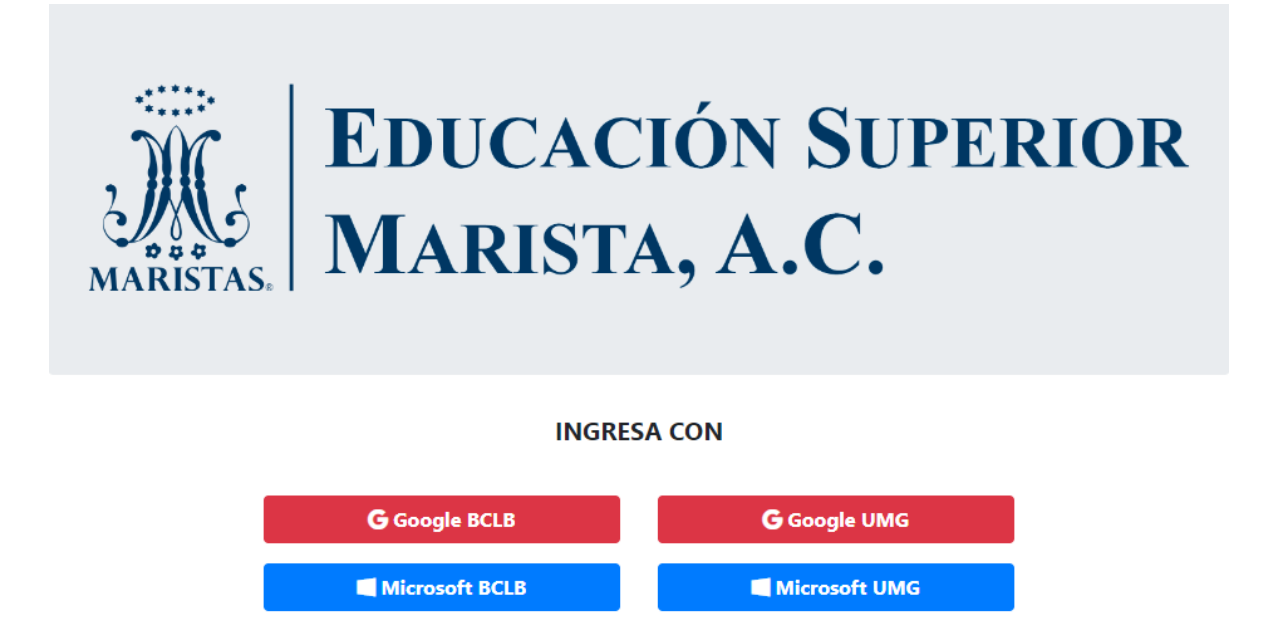

El inicio de sesión se realiza únicamente mediante una cuenta institucional (Google o Microsoft) ya sea del Bachillerato (BCLB) o de la Universidad (UMG), ya que, si se intenta acceder con una cuenta personal o externa, el sistema marcará un error e impedirá el acceso.

#### Inicio de sesión con cuenta de Google.

Al seleccionar la opción de ingreso con Google (de BCLB o UMG), si no se tiene una sesión de Google iniciada en el navegador con el que estamos ingresando, se mostrará el formulario de inicio de sesión de Google en donde solicitará la dirección de correo por medio de la cual deseamos autenticarnos.

| Acceder                                                                                                    |
|----------------------------------------------------------------------------------------------------|
| Ir a G-BCLB                                                                                                    |
| Correo electrónico o teléfono                                                                                                    |
| ¿Olvidaste el correo electrónico?                                                                                                    |
| Para continuar, Google compartirá tu nombre, dirección de<br>correo electrónico, preferencia de idioma y foto de perfil<br>con G-BCLB. |
| Crear cuenta Siguiente                                                                                                    |

Debemos seguir el proceso de inicio de sesión de Google, una vez terminado, se nos dará acceso a la página principal de la plataforma.

En caso de tener una sesión iniciada, solo se debe seleccionar la cuenta con la cual se accederá.

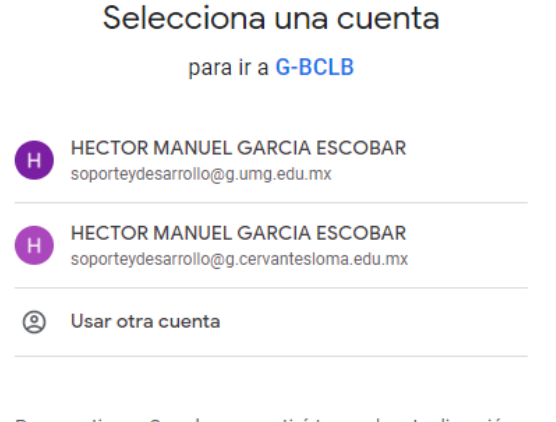

Para continuar, Google compartirá tu nombre, tu dirección de correo electrónico, tu preferencia de idioma y tu foto de perfil con G-BCLB.

### Inicio de sesión con cuenta de Microsoft.

Al seleccionar la opción de ingreso con Microsoft (de BCLB o UMG), si no se tiene una sesión de Microsoft iniciada, se mostrará el formulario de inicio de sesión de Microsoft en donde solicitará la dirección de correo a la cual deseamos acceder.

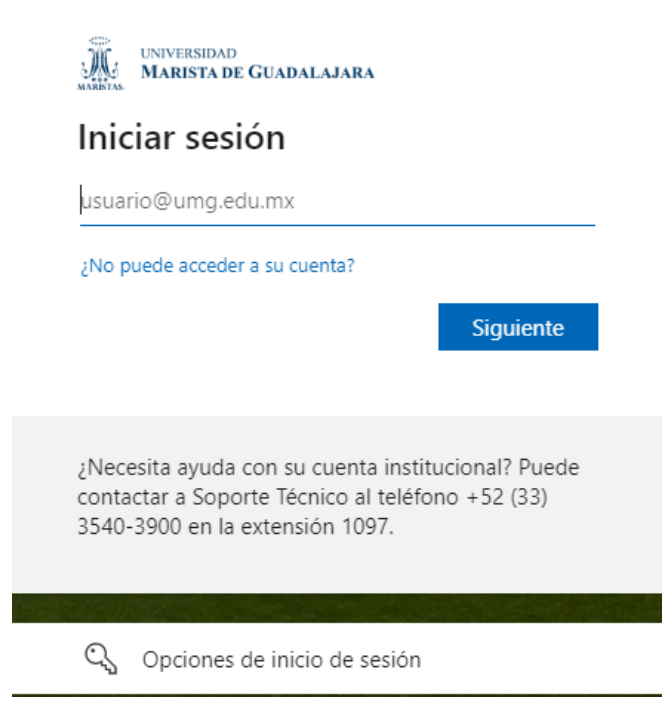

Debemos seguir el proceso de inicio de sesión de Microsoft, una vez terminado, se nos dará acceso a la página principal de la plataforma.